# Памятка для родителей (законных представителей) обучающихся младше 14 лет по регистрации во ФГИС «Моя школа»

ФГИС «Моя школа» - эго современная и безопасная государственная образовательная система с единым доступом к бесплатным цифровым учебным материалам, региональному электронному журналу и дневнику, облачному хранилищу документов, цифровым помощникам и иным сервисам для обучающихся, педагогов и родителей. «Моя школа» помогает ученику получать качественное образование.

### Шаг 1. Регистрация на портале государственных услуг

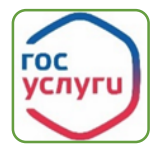

• Родителю создать и подтвердить свою учетную запись на портале государственных услуг (Госуслуги) www.gosuslugi.ru.

• Родителю создать индивидуальную учетную запись для ребенка на Госуслугах из своего личного кабинета.

• Инструкции по созданию и подтверждению учетной записи на Госуслугах, а также создания детской учетной записи из личного кабинета родителя доступны по QR-коду.

### Шаг 2. Авторизация в ЭПОС обучающегося и родителя (законного представителя)

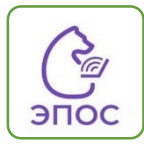

- Обучающемуся и родителю успешно авторизоваться в АИС «ЭПОС», используя учетную запись от Госуслуг.
- В случае возникновения ошибки со входом в АИС «ЭПОС», обратиться в школу для сверки данных ЭПОС и Госуслуг<sup>1</sup>.
- Переход в ЭПОС доступен по QR-коду.

!!! Без авторизации в АИС «ЭПОС» не все сервисы ФГИС «Моя школа» будут доступны для пользователей.

## Шаг 3. Первичный вход родителя на сайт ФГИС «Моя школа» под профилем «Законный представитель»

- Родитель переходит во ФГИС «Моя школа» https://myschool.edu.ru и нажимает кнопку «Войти». Переход на платформу доступен по QR-коду. Система перенаправит на Госуслуги.
- Родитель вводит логин и пароль от учётной записи на Госуслугах и предоставляют согласие на передачу данных.
- Для завершения регистрации родитель указывает свою основную роль на платформе «Профиль законного представителя».
- После авторизации осуществится переход на главную страницу ФГИС «Моя школа».

### Шаг 4. Отправка запроса на присоединение к образовательной организации

- Родитель переходит в личный кабинет ФГИС «Моя школа»<sup>2</sup>, нажимает кнопку «Добавить» и заполняет разделы заявки.
- При оформлении запроса в поле «Образовательная организация» указать ИНН школы и выбрать учреждение из выпадающего списка, в поле «Класс» введите номер класса, где обучается ребенок и выберите класс с буквой из выпадающего списка.
- После нажатия кнопки «Сохранить» ФГИС «Моя школа» школьному администратору поступят на рассмотрение 2 запрос на присоединение к школе от родителя и ученика. После подтверждения запросов статус поменяется на «Подтверждено». Время обработки запроса до 2ух дней.
- Повторно зайти во ФГИС «Моя школа» после подтверждения запроса и Вам станут доступны для просмотра данные электронного журнала и дневника ЭПОС (расписание, оценки, домашние задания).
- Ученик переходит по ФГИС «Моя школа» https://myschool.edu.ru и совершает вход в информационную систему под профилем обучающегося. После завершения авторизации ученику проверить отображение данных во ФГИС «Моя школа» из электронного журнала и дневника АИС «ЭПОС».

### <u>Контакты школьного администратора ФГИС «Моя школа»:</u> ФИО, рабочий номер телефона, рабочая электронная почта

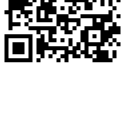

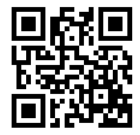

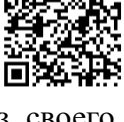

<sup>&</sup>lt;sup>1</sup> Школьный администратор подсистемы «ЭПОС.Контингент» сверит следующие данные: ФИО, дата рождения, электронная почта от Госуслуг, СНИЛС (желательно наличие). После внесения недостающих данных школьным администратором повторите вход на следующий день после 14.00 часов по местному времени.

<sup>&</sup>lt;sup>2</sup> Для того чтобы попасть в личный кабинет ФГИС «Моя школа», необходимо нажать на буквы с именем и отчеством пользователя в правом верхнем углу и выбрать из выпадающего списка раздел «личный кабинет».